ログインパスワード再発行手順

旧サイトで会員登録済みのお客様は以下の方法で パスワードの再設定をおこなってください

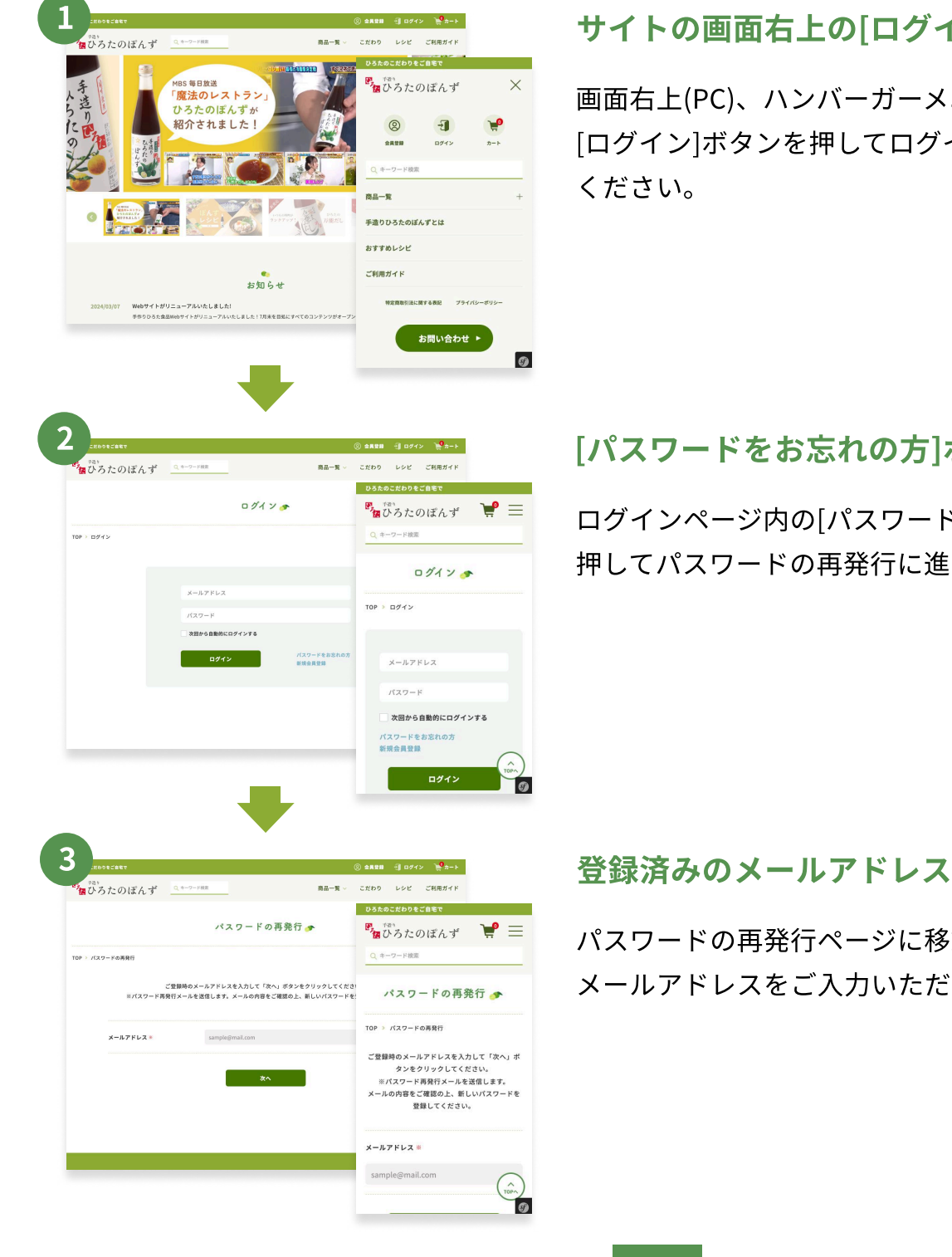

サイトの画面右上の[ログイン]ボタンを押す

画面右上(PC)、ハンバーガーメニュー内(モバイル)の [ログイン]ボタンを押してログインページで移動して

## [パスワードをお忘れの方]ボタンを押す

ログインページ内の[パスワードをお忘れの方]ボタンを 押してパスワードの再発行に進んでください。

## 登録済みのメールアドレスを入力して送信

パスワードの再発行ページに移動したら登録済みの メールアドレスをご入力いただき送信してください。

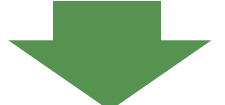

届いたメールに記載されているURLをクリックして再設定をおこなえば完了です。